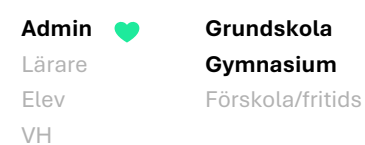

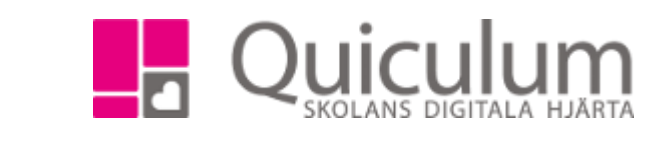

х

## Skapa motlägg

I schemavyn kan du skapa motlägg, t ex för träslöjd och syslöjd, om eleverna ska ha lektionerna varannan vecka i sitt schema.

1. Gå till schemaläggningsvyn och sök fram aktuellt schema. Klicka på redigera-pennan på den lektion du vill lägga till motlägg och välj fliken Motlägg.

Redigera Syslöjd 7B

| Översikt   | Ställ in | Avvikelser | Motlägg | Inställningar |             |
|------------|----------|------------|---------|---------------|-------------|
|            |          |            | Sysl    | öjd 7B        |             |
| Datum      |          |            | 4       |               | Lägg till + |
| 2025-03-19 | v.12     |            |         | <b>√</b>      |             |
| 2025-03-26 | v.13     |            |         | ✓             |             |
| 2025-04-02 | v.14     |            |         | ✓             |             |
| 2025-04-09 | v.15     |            |         | ✓             |             |
| 2025-04-16 | v.16     |            |         | ✓             |             |
| 2025-04-23 | v.17     |            |         | ✓             |             |
| 2025-04-30 | v.18     |            |         | ✓             |             |
| 2025-05-07 | v.19     |            |         | <b>~</b>      |             |
| 2025-05-14 | v.20     |            |         | <b>~</b>      |             |
| 2025-05-21 | v.21     |            |         | ✓             |             |
| 2025-05-28 | v.22     |            |         | <b>~</b>      |             |
| 2025-06-04 | v.23     |            |         | ✓             |             |
| 2025-06-11 | v.24     |            |         | ✓             |             |
| 2025-06-18 | v.25     |            |         | ✓             |             |
| 2025-06-25 | v.26     |            |         | ✓             |             |

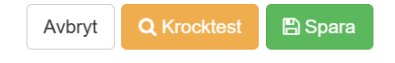

2. Här visas lektionen Syslöjd 7B. Vi vill i detta exempel att denna lektion ska vara schemalagd varannan vecka mot träslöjd.

- Grundskola Admin Gymnasium Lärare Elev Förskola/fritids VH
- 3. Bocka ur de datum som lektionen inte ska vara schemalagd, alternativt använd dig av snabbknapparna under rubriken syslöjd (Där kan du välja varannan, markera alla, avmarkera alla. Håll muspekaren över symbolen för att se dess betydelse)

| Redigera Syslöjd 7B             |                       |             |  |  |  |  |
|---------------------------------|-----------------------|-------------|--|--|--|--|
| Översikt Ställ in Avvikelser Mo | tlägg Inställningar   |             |  |  |  |  |
| Datum                           | Syslöjd 7B<br>♥ ■ ☞ □ | Lägg till + |  |  |  |  |
| 2025-03-19   v.12               | ✓                     |             |  |  |  |  |
| 2025-03-26   v.13               |                       |             |  |  |  |  |
| 2025-04-02   v.14               | ✓                     |             |  |  |  |  |
| 2025-04-09   v.15               |                       |             |  |  |  |  |
| 2025-04-16   v.16               | ✓                     |             |  |  |  |  |
| 2025-04-23   v.17               |                       |             |  |  |  |  |
| 2025-04-30   v.18               | ✓                     |             |  |  |  |  |
| 2025-05-07   v.19               |                       |             |  |  |  |  |
| 2025-05-14   v.20               | ✓                     |             |  |  |  |  |
| 2025-05-21   v.21               |                       |             |  |  |  |  |
| 2025-05-28   v.22               | ✓                     |             |  |  |  |  |
| 2025-06-04   v.23               |                       |             |  |  |  |  |
| 2025-06-11   v.24               | ✓                     |             |  |  |  |  |
| 2025-06-18   v.25               |                       |             |  |  |  |  |
| 2025-06-25   v.26               | ✓                     |             |  |  |  |  |

| 🖺 Spara | Q Krocktest | Avbryt |
|---------|-------------|--------|

4. Klicka på "Lägg till" för att lägga till ytterligare en grupp denna dag/tidpunkt.

## Redigera Syslöjd 7B

| Motlägg Inställningar |                                                                              |  |  |
|-----------------------|------------------------------------------------------------------------------|--|--|
| Syslöjd 7B<br>♥ ☰ ☞ □ | Välj undervisningsgrupp -                                                    |  |  |
| ✓                     |                                                                              |  |  |
|                       | T trä                                                                        |  |  |
| ✓                     |                                                                              |  |  |
|                       | Träslöjd 7B                                                                  |  |  |
| ✓                     | ✓                                                                            |  |  |
|                       |                                                                              |  |  |
|                       | Motlägg Inställningar<br>Syslöjd 7B<br>✓ ≡ ♥ □<br>✓<br>✓<br>✓<br>✓<br>✓<br>✓ |  |  |

Alla eventuella exempelnamn är fiktiva.

Quiculum 018-430 09 00, support@quiculum.se Copyright © 2014 Quiculum AB

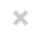

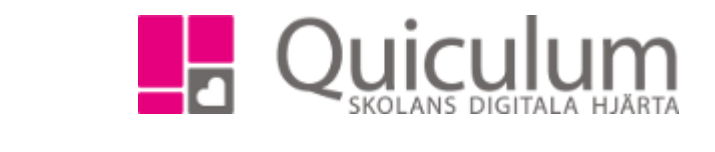

×

5. Träslöjden lägger sig då automatiskt på de veckor som syslöjden inte är schemalagd. Vi bockar även ur vecka 15 då det är lov.

Grundskola

Gymnasium

Förskola/fritids

Admin

Lärare Elev

VH

| Översikt Ställ in A | Avvikelser Motlägg | Inställningar   |                |             |  |  |  |
|---------------------|--------------------|-----------------|----------------|-------------|--|--|--|
| Datum               | Syslöjd 7B<br>✔    | Träslöjc<br>↓ ≡ | 17B<br>E 🕑 🗆 🏛 | Lägg till + |  |  |  |
| 2025-03-19   v.12   | ✓                  |                 |                |             |  |  |  |
| 2025-03-26   v.13   |                    |                 | ✓              |             |  |  |  |
| 2025-04-02   v.14   | ✓                  |                 |                |             |  |  |  |
| 2025-04-09   v.15   |                    |                 |                |             |  |  |  |
| 2025-04-16   v.16   | ✓                  |                 |                |             |  |  |  |
| 2025-04-23   v.17   |                    |                 | ✓              |             |  |  |  |
| 2025-04-30   v.18   | ✓                  |                 |                |             |  |  |  |
| 2025-05-07   v.19   |                    |                 | ✓              |             |  |  |  |
| 2025-05-14   v.20   | ✓                  |                 |                |             |  |  |  |
| 2025-05-21   v.21   |                    |                 | ✓              |             |  |  |  |
| 2025-05-28   v.22   | ✓                  |                 |                |             |  |  |  |
| 2025-06-04   v.23   |                    |                 | ✓              |             |  |  |  |
| 2025-06-11   v.24   | ×                  |                 |                |             |  |  |  |
| 2025-06-18   v.25   |                    |                 | ×              |             |  |  |  |
| 2025-06-25   v.26   | ✓                  |                 |                |             |  |  |  |

Redigera Syslöjd 7B

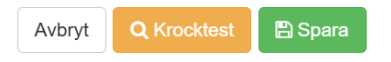

## 6. Klicka sedan på spara. Nu är syslöjden och träslöjden schemalagda varannan vecka.

Alla eventuella exempelnamn är fiktiva.

Quiculum 018-430 09 00, support@quiculum.se Copyright © 2014 Quiculum AB